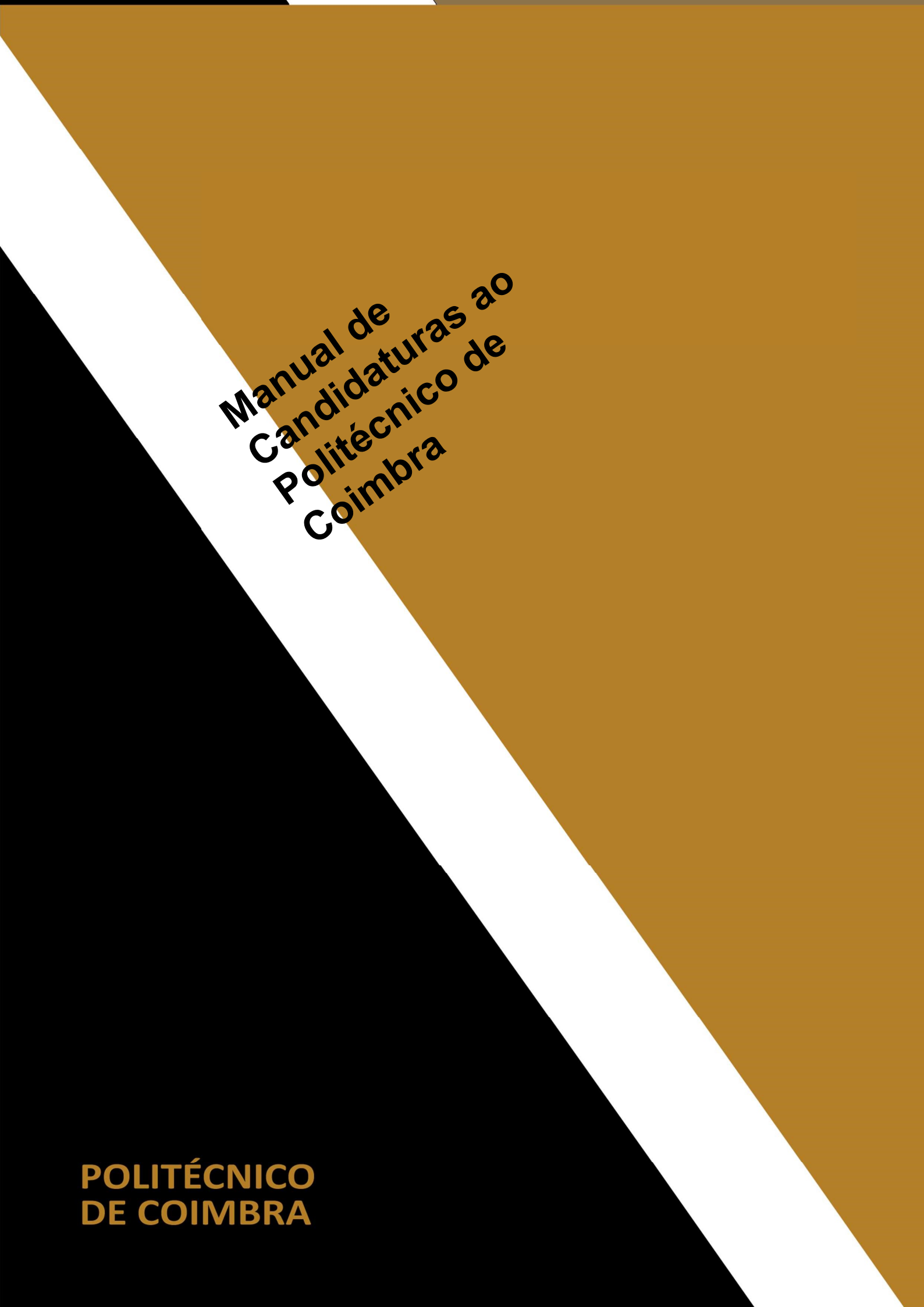

#### Acesso à INFORESTUDANTE

Aceda a link <u>https://inforestudante.ipc.pt</u> e proceda ao registo como novo utilizador.

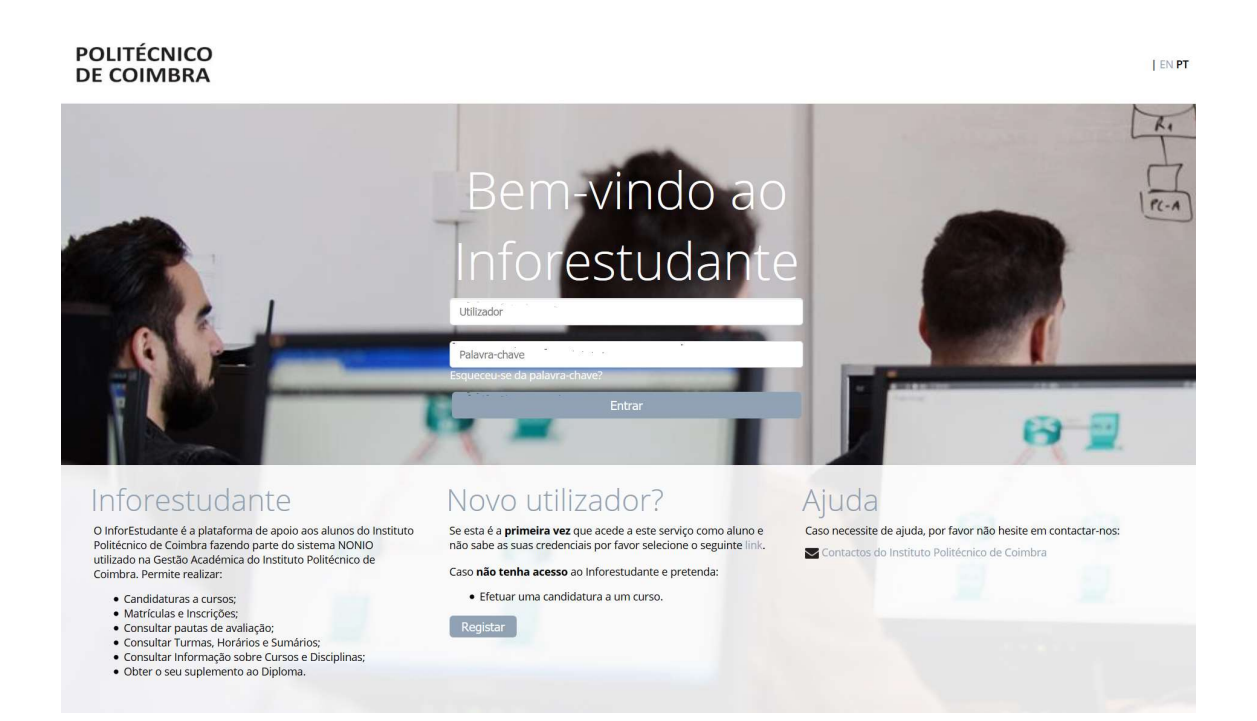

#### Registo

Na interface de registo tenha em atenção os campos de preenchimento obrigatório.

| * Registo:                      | Por ravor, inclique os motivos do seu registo. Ira permitir encaminna-lo directamente para os ecras mais adequados apo<br>registo:<br>Candidatura a Cursos |
|---------------------------------|----------------------------------------------------------------------------------------------------|
| * Nome Completo:                |                                                                                                    |
| * Nacionalidade:                | v                                                                                                    |
| * Tipo Documento Identificação: |                                                                                                    |
| * País Emissão:                 | v                                                                                                    |
| * N.º Identificação:            |                                                                                                    |
| Data de Validade:               | td-mm-aaaa                                                                                                    |
|                                 | Código de segurança:<br>25Cfr<br>C Obter novo código<br>I Obter versão audio                                                                               |
| * Código de segurança:          |                                                                                                    |
|                                 | Digite todos os caracteres apresentados na imagem                                                                                                    |
| * F-mail:                       |                                                                                                    |

Certifique-se que indica um endereço de correio eletrónico válido e que tem acesso ao mesmo. Este endereço será utilizado para aceder à INFORESTUDANTE e será também para este endereço que são enviadas as notificações automáticas geradas ao longo do processo de candidatura. Este será o meio privilegiado de comunicação entre a Unidade Orgânica de Ensino e o candidato e/ou futuro estudante.

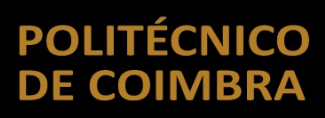

#### Conclusão do processo de registo

Após o registo é enviada uma mensagem para o endereço de correio eletrónico indicado no registo com as instruções para aceder à INFORESTUDANTE e completar o processo de registo.

Com a informação recebida aceda ao portal INFORESTUDANTE e conclua o processo de registo, começando por indicar uma nova palavra-chave para aceder ao portal.

| 0 | Para aumentar a segurança do seu acesso defina por favor ur | na nova palavra-chave | 2                                                                  | Caso necessite de ajuda, por<br>favor não hesite em<br>contactar-nos: |
|---|-------------------------------------------------------------|-----------------------|--------------------------------------------------------------------|-----------------------------------------------------------------------|
|   | * Nova Palavra-chave:                                       | •••••                 | Deve ter 8 ou mais caracteres, pelo menos uma letra maiúscula, uma | Contactos do Instituto                                                |
|   | * Confirme a Palavra-chave:                                 | •••••                 | minuscula e pelo menos um numero.                                  | Politechico de Combra                                                 |

Tenha em atenção os requisitos indicados para a nova palavra-chave.

O preenchimento dos dados pessoais é obrigatória e deverá indicar todos os dados solicitados.

| nformação Pessoa            | al                                      | Vereño de Te                                 |                        |
|-----------------------------|-----------------------------------------|----------------------------------------------|------------------------|
| Nome Completo:<br>* Género: | Candidato 2<br>O Masculino O Feminino   | versao de Tes                                | stes                   |
| * Data Nascimento:          | dd-mm-aaaa                              |                                              |                        |
| Tipo:<br>País Emissão:      | Cartão de Cidadão Português<br>Portugal | Número:<br>Local Emissão:                    | 10350996               |
| Data Emissão:               | dd-mm-aaaa                              | * Data de Validade:                          | 22-10-2019 dd-mm-aaaa  |
| * NIF: 🛈                    | Portugal Alte                           | erar o país de emissão do NIF (por omissão o | país da nacionalidade) |

Conforme indicado, a recolha da fotografia não é obrigatória, podendo continuar o processo de registo sem a indicar.

| Da | Dados Pessoais                                                                                                    |  |  |
|----|----------------------------------------------------------------------------------------------------|--|--|
| 0  | A recolha da fotografia não é obrigatória nesta fase, podendo ser submetida mais tarde.<br>A fotografia será validada pelos serviços académicos. |  |  |
| Re | ecolher Fotografia<br>* Método: OWebcam<br>OFicheiro<br>© Submeter mais tarde                                                                    |  |  |
|    | * Campos de preenchimento obrigatório.                                                                                                    |  |  |

A indicação de um endereço oficial é obrigatória. Tenha em atenção os campos assinalados como de preenchimento obrigatório.

|                                | Versão de Teste                      | es                      |
|--------------------------------|--------------------------------------|-------------------------|
|                                |                                      | Pesquisar Código Postal |
| Adicionar Endereço             |                                      |                         |
| * Tipo de Endereço:            | ~                                    |                         |
| País:                          | Portugal                             |                         |
| * Tipo de Endereço:            | Normal 		 Apartado                   |                         |
| * Código Postal:               |                                      |                         |
| Localidade:                    |                                      |                         |
| Arruamento:                    |                                      |                         |
| Andar/N.º Porta/Lote<br>/etc.: |                                      |                         |
| Outros elementos:              |                                      |                         |
|                                | Campos de preenchimento obrigatório. |                         |
|                                | Castor Valley                        |                         |
| (                              | Gravar Voltar                        |                         |

Deverá clicar em **Continuar** nas interfaces seguintes até ser apresentada a interface onde lhe será permitido avançar com o processo de candidatura.

#### Aceder ao portal INFORESTUDANTE

Depois registado, o candidato pode aceder ao link <u>https://inforestudante.ipc.pt</u> e entrar na plataforma com as credenciais de acesso indicadas no registo. Do lado esquerdo da página, o candidato tem disponível na área **Candidaturas** o menu **Cursos** que lhe permite fazer uma candidatura.

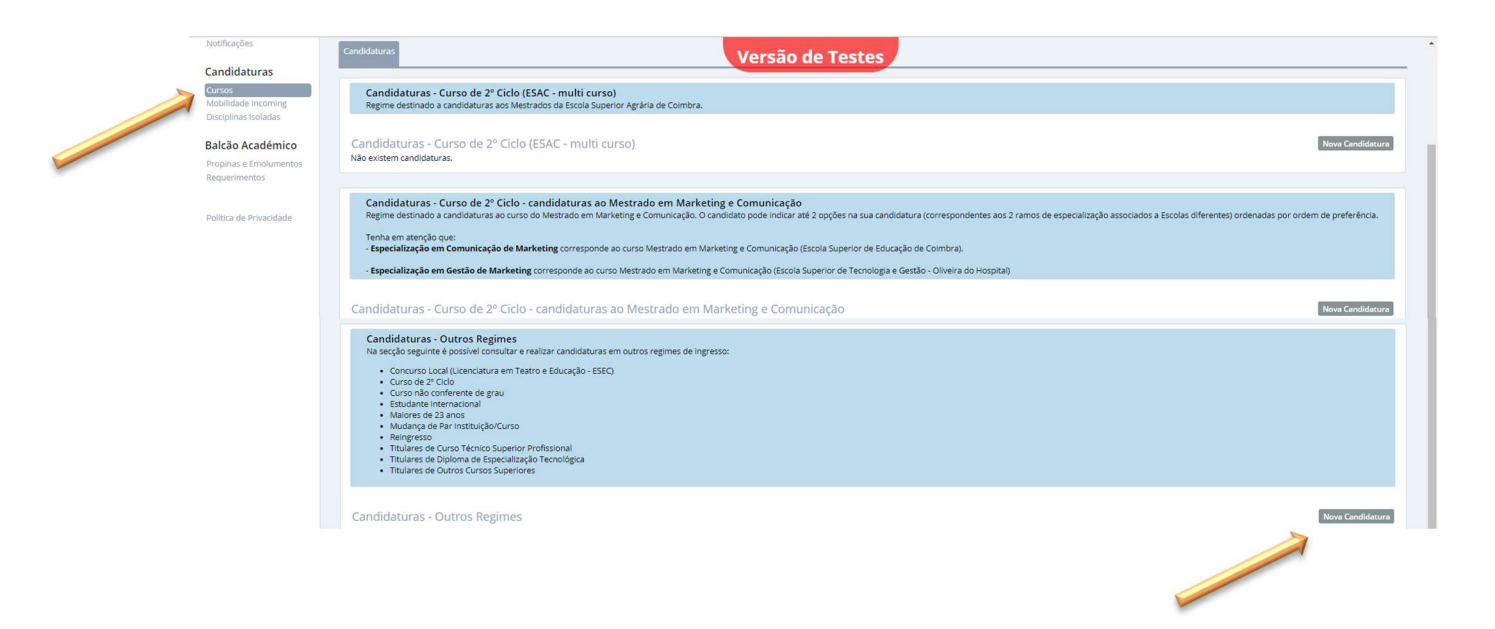

Consoante o regime pretendido clique em Nova Candidatura para iniciar o processo.

Tenha em atenção que nesta fase existem três opções de candidatura para iniciar o processo:

- Curso de 2º Ciclo (ESAC multi-curso) Destinada apenas a candidaturas a cursos de mestrado da ESAC;
- Curso de 2º Ciclo candidaturas ao Mestrado em Marketing e Comunicação
   Destinada a candidaturas ao curso do Mestrado em Marketing e Comunicação.

- **Outros Regimes** Destinada a todos os restantes regimes.
  - Concurso Local (Licenciatura em Teatro e Educação ESEC)
  - Curso de 2º Ciclo
  - o Curso não conferente de grau
  - o Estudante Internacional
  - Maiores de 23 anos
  - Mudança de Par Instituição/Curso
  - Reingresso
  - o Titulares de Curso Técnico Superior Profissional
  - o Titulares de Diploma de Especialização Tecnológica
  - Titulares de Outros Cursos Superiores

Na primeira interface, selecione o ciclo de estudos, a unidade orgânica de ensino, curso a que se pretende candidatar e o regime de candidatura.

| POLITÉCNICO<br>DE COIMBRA                                   |                                                                                                    | Versão de Testes                         | candidato 1   Sair   PT EN |
|-------------------------------------------------------------|----------------------------------------------------------------------------------------------------|------------------------------------------|----------------------------|
| InforEstudante<br>Geral                                     | Inicio > Candidaturas <b>&gt; Curso e Regime</b><br>candidato 1<br>Cartão de Cidadão Português - 10350996 |                                          |                            |
| Dados Pessoals<br>Notificações<br>Candidaturas              | Candidaturas                                                                                              |                                          |                            |
| Cursos<br>Mobilidade Incoming<br>Disciplinas Isoladas       | Curso a que se Candidata (com praz<br>Ciclo de Estudos: 1º Ciclo (Lice                                    | o de candidatura a decorrer)<br>Iolaura) |                            |
| Balcão Académico<br>Propinas e Emolumentos<br>Requerimentos | Unidade Orgânica: Escola Supe<br>* Curso: Licenciatura                                                    | m Agrikultura Biológica                  | •                          |
|                                                             | Regime da Candidatura<br>*Regime:<br>Descrição:                                                           |                                          |                            |
|                                                             | * Campos de p<br>Continuar                                                                                | eenchimento obrigatório.<br>Voltar       |                            |

Em função do regime selecionado as interfaces apresentadas nos passos seguintes no processo de candidatura, poderão ser diferentes. Mais uma vez, tenha em atenção os campos obrigatórios assinalados com \*.

| InforEstudante                              | Inicio > Candidaturas > Nova Candidatura Versão de Testes                                                                                                    |
|---------------------------------------------|----------------------------------------------------------------------------------------------------|
| Geral                                       |                                                                                                    |
| Dados Pessoais<br>Notificações              | Candidatura                                                                                                    |
| Candidaturas                                |                                                                                                    |
| Cursos                                      | Curso: Lickriadula etin Aaministadado e Markeung                                                                                                    |
| Mobilidade Incoming<br>Disciplinas Isoladas | rate: Lindex da De Intibilita (fure                                                                                                    |
|                                             | Pertander adfiniste of United State     Pertander additional of United State     Pertander additional of United State     Pertander additionad     Pertande     |
| Balcão Académico                            | (equivalencia) das suas entre entre |
| Requerimentos                               | uscumas:<br>realizou no passado disciplinas semelhantes noutro curso superior, se está a tentar reingressar no curso de candidatura, etc.).                                                                                                    |
|                                             |                                                                                                    |
|                                             | A sua Habilitação Literária mais Elevada (e completa)                                                                                                    |
|                                             | * Habilitação Literária:                                                                                                    |
|                                             | Deverá selecionar a sua maior habilitação literária completa.<br>Caso se trate de um reingresso deve colocar a habilitação literária que tinha quando ingressou pela primeira vez no curso (no caso de reingresso em mestrado integrado não deve colocar a licenciatura<br>do mestrado integrado).                                                                                                    |
|                                             | " País de conclusao:                                                                                                    |
|                                             | * Data Conclusão: 🗎 dó-mm-asaa                                                                                                    |
|                                             | No caso de não existir uma data de conclusão exata (por exemplo quando a habilitação literária mais elevada é o ensino secundário ou equivalente) deverá inserir uma data aproximada (contudo certifique-se que o ano de conclusão está correto).                                                                                                    |
|                                             | * Média Final: • Deverá converter a sua média para a escala 0-20                                                                                                    |
|                                             |                                                                                                    |

A candidatura deverá incluir toda a documentação indicada como obrigatória. Tenha em atenção as descrições associadas a cada documento.

Após inserção de toda a documentação obrigatória deverá proceder à finalização da candidatura, clicando em **Lacrar**.

| Dados da<br>Candidatura                            |                                                                                           |
|----------------------------------------------------|-------------------------------------------------------------------------------------------|
| <ul> <li>Estado de preer</li> <li>Fotog</li> </ul> | nchimento da informação da candidatura<br>rafia - Documentos 0 de 8 - Candidatura Lacrada |
| Dados Pessoais                                     | Ádicionar Fotográfia                                                                      |
| Nome:                                              | : Candidato 2                                                                             |
| Data de Nascimento:                                | 25-05-1974                                                                                |
| Email Oficial:                                     | rmoura@gmail.com                                                                          |
| Contacto Oficial:                                  |                                                                                           |
| Estado da Fotografia:                              |                                                                                           |
|                                                    |                                                                                           |
| Candidatura                                        | Lacrar Alterar Remover                                                                    |
| Ano Letivo:                                        | : 2019/2020                                                                               |
| Regime:                                            | : Mudança de Par Instituição/Curso                                                        |
| Fase:                                              | 1.º Fase                                                                                  |
| N.º da candidatura:                                | MTC_20191009                                                                              |
|                                                    |                                                                                           |
| Curso a que se Car                                 | ndidata                                                                                   |
| Curso:                                             | Licenciatura em Agricultura Biológica                                                     |
| Pretende creditações:                              | Sim                                                                                       |

No processo de finalização o sistema verifica se a candidatura está em condições de ser finalizada.

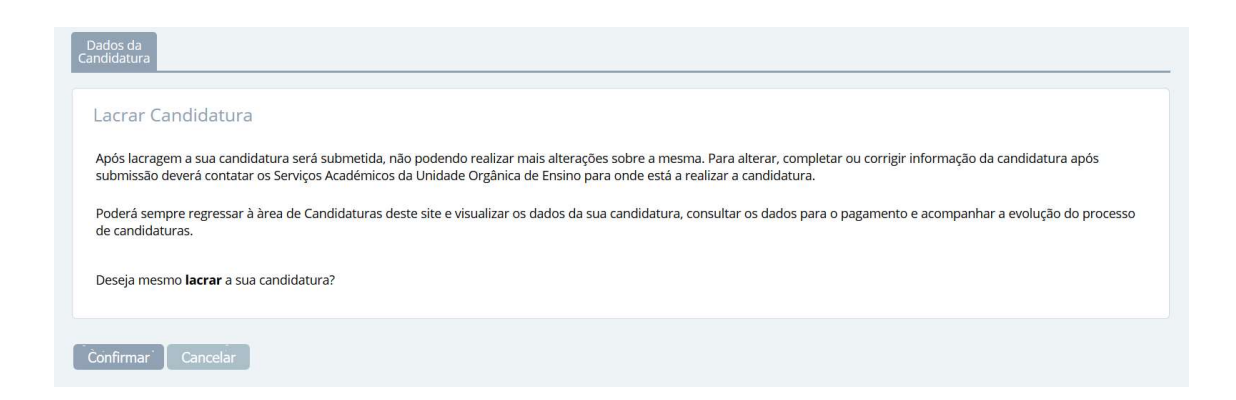

Confirme que pretende lacrar a candidatura para finalizar o processo e ter acesso à informação de pagamento da taxa de candidatura.

| andi            | os da<br>datura                                                                                                    |
|-----------------|----------------------------------------------------------------------------------------------------|
| 0               | Obrigado. Terminou a sua candidatura com sucesso!                                                                                                    |
|                 | Código da sua candidatura: MTC_20191009. Imprimir Resumo da Candidatura                                                                                                    |
|                 | Caso queira completar ou alterar algum dado da sua candidatura deverá entrar em contacto com os Serviços Académicos.                                                                                                    |
| or<br>iem<br>od | aror, proceda ao pagamento de <b>75,00</b> Euros à <b>Instituto Politécnico de Coimbra</b> (NIF: <b>500027350</b> ), para efectivar a sua candidatura.<br>1 até ao dia <b>31-08-2019</b> para efectuar o pagamento.<br>erá sempre voltar a este site consultar os dados de pagamento e acompanhar a evolução da sua candidatura. Poderá efectuar o pagamento através das seguintes modalidades: |
|                 |                                                                                                    |
| F               | Pagamento na Tesouraria                                                                                                    |

Relembramos que a candidatura só passará para a fase seguinte do processo após pagamento da taxa de candidatura.

Este documento não dispensa a consulta dos Portais das Unidades Orgânicas de Ensino, bem como dos regulamentos disponíveis no Portal do Instituto Politécnico de Coimbra, no link <u>https://www.ipc.pt/pt/o-ipc/documentos/estatutos-e-regulamentos</u> e demais legislação em vigor. Ficha Técnica

**Título** Manual de Candidaturas ao Politécnico de Coimbra

**Emissor** Departamento de Tecnologias de Informação e Comunicação Departamento de Gestão Académica

Versão 0.0 Editado em 05 de abril de 2019

©2018, POLITÉCNICO DE COIMBRA

# POLITÉCNICO DE COIMBRA

www.ipc.pt ipc@ipc.pt sigqualidade@ipc.pt